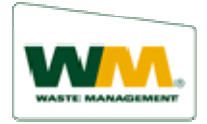

## How to Make a One Time Payment:

There are many ways to make a one-time payment using WM ezPay. Anyone with a Waste Management Account can make a one-time payment. You do not have to be enrolled in Wm ezPay.

### One Time Payment via Pay Your Bill – Make one-time payment button

From the Pay your Bill page:

- 1. Click **Make a one-time payment** button. The One Time Payment screen displays.
- 2. Type your WM ezPay ID.
- 3. Type your **Zip Code**.
- 4. Select **Invoice Payment** or **Payment on account**. If you select Invoice Payment you would, type the **Invoice Number** in the field provided. The information from the invoice may auto-populate some of the fields needed to complete the payment.
- 5. Click **Continue**. The required fields display at the bottom of the screen. You may need to scroll down to see them.
- 6. Type the **Payment Amount**. If you used an invoice number, verify the amount.
- 7. Add a **Memo**. (Optional) Type any information that might clarify the payment, i.e., *making additional payment*.
- 8. Confirm the **Individual Information** fields. Fill in as many of the blank fields as possible. It is important that you supply an email address, so that you can receive the payment confirmation.
- Click the Pay With Bank Account or Pay with Credit Card radio button. Depending on the selection, new fields appear to accommodate the payment method.

If selected, Pay With Bank Account:

- 10. Type your Account Number.
- 11. Select the Account Type. (Checking or Savings)
- 12. Type the Routing Number.
- 13. Click the **Click to read and agree to the Terms and Conditions** check box. The Terms and Conditions dialog box displays.
- 14. Read the information provided and click **Agree and Submit Payment**. The Confirmation Payment Information screen displays.
- 15. Click **Confirm Payment**. The Payment Confirmation screen displays.

You have completed the one-time payment process. You can click **Print** (to print the confirmation) or click **Home Page** (to return to the Log On screen).

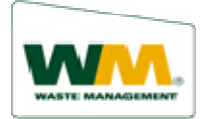

## How to Make a One Time Payment:

#### If selected, Pay With Credit Card:

- 10. Select Card Type from drop-down list.
- 11. Enter Credit Card Number.
- 12. Select **Credit Card Expiration Date** (Month and Year), from the dropdown list.
- 13. Type the Credit Card CCV2 Code.
- 14. If your credit card account has the same address as their WM address, you can click the **same as Waste Management account** check box.

If not, you must complete the **Credit Card Name and Address** section.

- 15. Click the **Click to read and agree to the Terms and Conditions** check box. The Terms and Conditions dialog box displays.
- 16. Read the information provided and click **Agree and Submit Payment**. The Confirmation Payment Information screen displays.
- 17. Click **Confirm Payment**. The Payment Confirmation screen displays.

You have completed the one-time payment process. You can click **Print** (to print the confirmation) or click **Home Page** (to return to the Log On screen).

#### One Time Payment via Pay Your Bill –Log on to WM ezPay button

You can also make a one-time payment when you are logged onto WM ezPay. Here are several ways you can access a one-time payment screen once you have logged on to WM ezPay.

- From the Current or Past Invoices screens, click the Pay button.
- In the Invoice View, click the Click here to pay! link.
- From the main page, select Manage Payments and click on One Time Payments.

The route you take determines the screen and options that display. WM ezPay will guide you through the process.

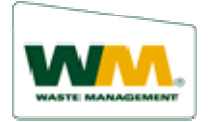

## How to Make a One Time Payment:

# One Time Payment, if you are enrolled in WM ezPay and have created a payment method:

If you are enrolled in WM ezPay and you have created a payment method, making a one-time payment is a simple four-step process.

Once you have logged on to WM ezPay, access a One Time Payment screen using one of the methods previous discussed.

#### From the One Time Payment screen:

- 1. Click on one of the defined payment Methods.
- 2. Click the **Click to read and agree to the Terms and Conditions** check box. The Terms and Conditions dialog box displays.
- 3. Read the information provided and click **Agree and Submit Payment**. The Confirmation Payment Information screen displays.
- 4. Click **Confirm Payment**. The Payment Confirmation screen displays.

You have completed the one-time payment process. You can click **Print** (to print the confirmation) or click **Close** (to close the screen).